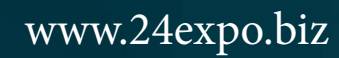

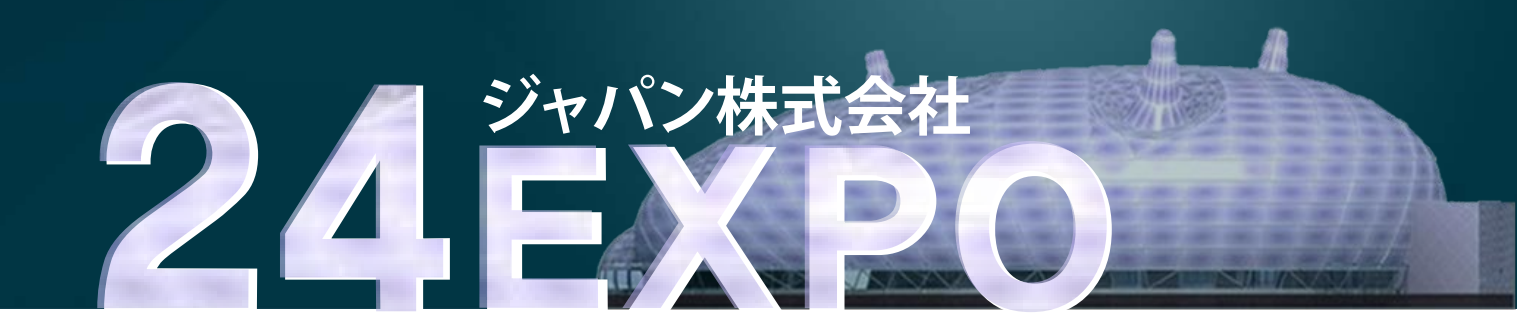

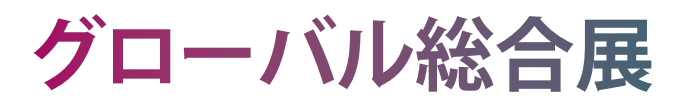

出展者会員マニュアル

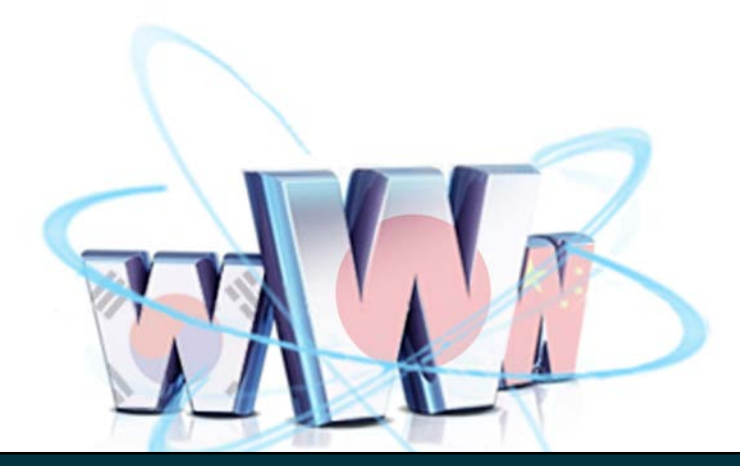

24EXPOジャパン株式会社

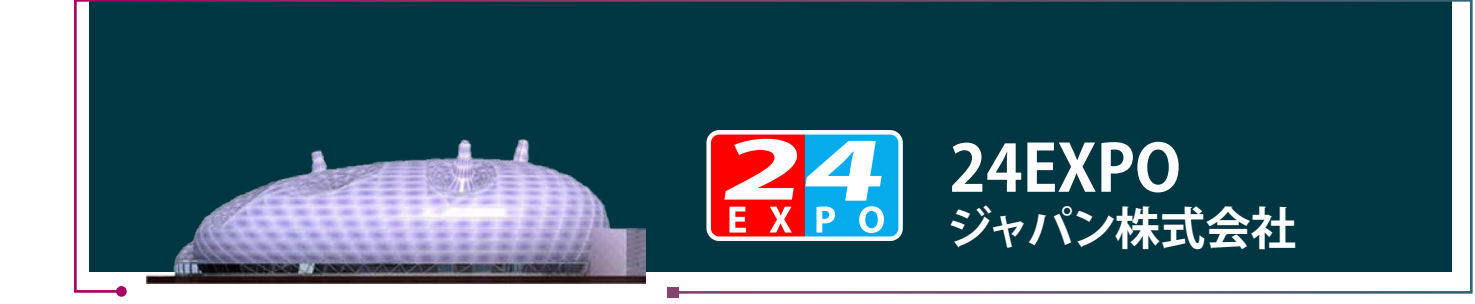

# 出展者会員マニュアル

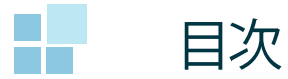

1. 会員新規登録 ......01

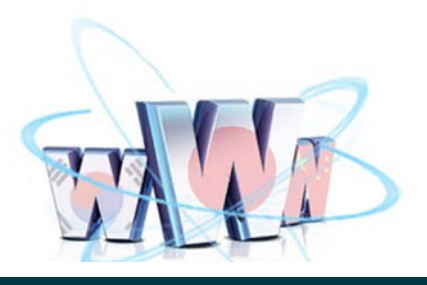

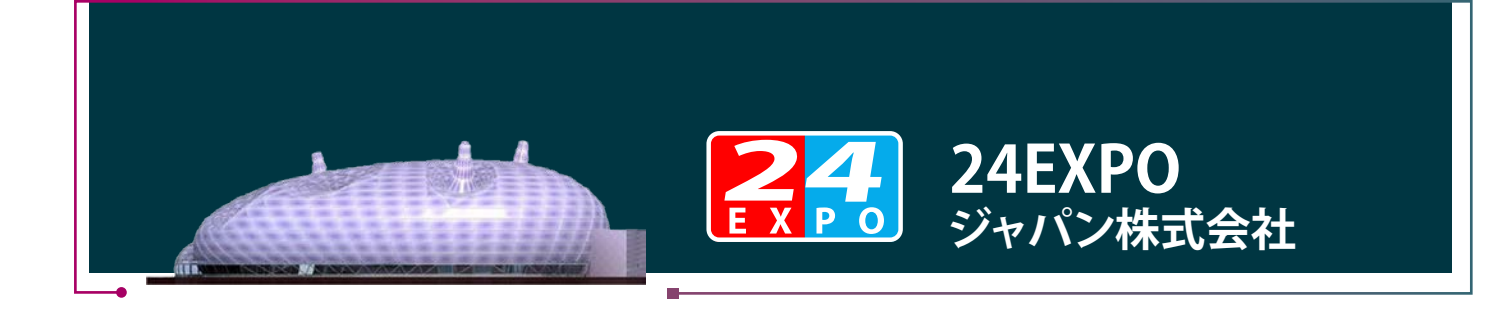

1. [会員新規登録]

|                                                                                                    |                                                                       |                            | 1 | Ponit                                       |
|----------------------------------------------------------------------------------------------------|-----------------------------------------------------------------------|----------------------------|---|---------------------------------------------|
| <b>24</b> グローバル総                                                                                                    | 合展                                                                    | 来場者入場                      | * | www.24expo.biz                              |
| 新たな国内・国外の相関先・事業パートナーが見つかります<br>「24H70ローブのほどう用いた。会社の規模で発展に置け入う<br>ビジネスを大きくしたいけど、また知ら使い資金のが受いない<br>の方面に向け着日24時間現住できる。バイーチャルパンライン | *<br>大手企業が同等の立地で参加できますので、種<br>ト小企業が自分の「隠れた技術・製品・サービス」が<br>J選子様でも思います。 | 落ち掛やしたい。<br>AREと日中48       |   | 1<br>「会員入場」をクリックし、<br>会員「ログイン」画面に<br>移動します。 |
| 1768.2.259>>>                                                                                                    |                                                                       |                            |   |                                             |
|                                                                                                    |                                                                       |                            |   |                                             |
| 東京展示場入口                                                                                                    | 北京展销会入口                                                               | 서울선시회<br>입구                |   |                                             |
| ■行動行動後 NOTICE<br>2013/09/21 ユピ州                                                                                                | 2件の崩島・サービスがリリースされました                                                  | 国際展示会 TRADE SHOW MARKETING |   |                                             |
| 2019/09/14 重定の人工新規<br>2019/09/14 高級本事シングルベッド<br>2019/09/14 カジュアルオル・フリクライニング                                                    |                                                                       |                            |   |                                             |

# 1.1 [ログイン]

| ヴイン<br>pin                                                                                                    | よここそ、東7244//ローン50485mペ                                                      |
|----------------------------------------------------------------------------------------------------|-----------------------------------------------------------------------------|
| 会員登録されている方       全鉄メールアドレス、パスワードを入力してください。       金株メールアドレス、       パスワード       (中向発音中)       パスワード       ログインする                   | マイページ新規登録<br>金良を基本れてはいればこちらから<br>ノバイヤーの方はごちらへ<br>(無料)<br>出展系の方はごちらへ<br>(有料) |
| <ul> <li>(1) バイヤーの方もご登録(無利)が必要です。</li> <li>(1) 出展するには、出展科が必要になります。</li> <li>(1) 大都式での語、なわせ、00-5000 (1月20日を除く000-5000)</li> </ul> | >>> <u>⊐-ザ-ガ-ſ</u>                                                          |

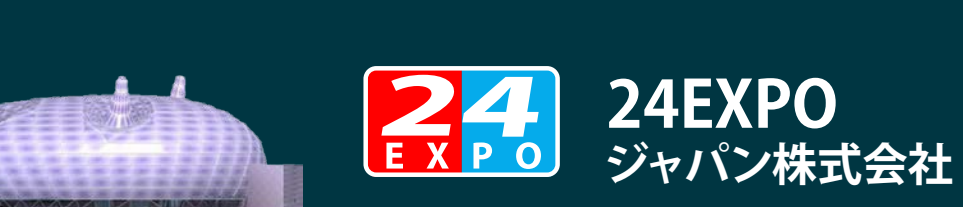

# 1.2 [マイページ新規登録]

| イページ新規登録<br>w Registration    |                                                              |                                                                                                    | うこぞ、マイページ準規登録へ | 出展者会員の新規します。 |
|-------------------------------|--------------------------------------------------------------|----------------------------------------------------------------------------------------------------|----------------|--------------|
| 東京24Hグローバル総合用<br>商品を出品するためにはお | をご利用の約13、会員登録をする必要<br>服料がかかります。                              | が改善ます。                                                                                                    |                |              |
| ログイン情報・ログイ                    | ノオモデーガインロとバスワード                                              | の設定を行います。                                                                                                    |                |              |
| メールアドレス【も和】                   | ルアドレスは半角英鉄                                                   | 手で入力してくだされ、<br>(例)taro例24expo.biz                                                                                                    |                |              |
| パスワード【必須】                     | 半角英数字 6文字以上10文字                                              | UT                                                                                                    |                | 本サービスのお知識    |
| パスワードの暗認【必須】                  | 確認のために、パスワードを再                                               | しわしてください。                                                                                                    |                | ルアドレス」に配信    |
| 基本情報一企業名·坦                    | 当者名等のご記人をお願いいた                                               | . <u>ŧ</u> Ţ,                                                                                                    |                | で、必ず利用可能     |
| 所在国                           | 日本                                                           |                                                                                                    |                | トレスを登録して     |
| 会社名【老须】                       |                                                              | 屋号もし、以は個人名も可                                                                                                    |                |              |
| 会社口ゴ【老纲】                      | - alt 77-11                                                  |                                                                                                    | <u>◆照</u>      |              |
|                               |                                                              | 品一覧で利用。1枚のみ登録可能。<br>ナイブ・第10日イクセリンズ本式のイクセリン(1548-511)                                                                                                |                |              |
|                               | (ビクセル) 1-175                                                 | ナイス:幅INIEクセル×商されビクセル(特徴なし)<br>小見主PDE                                                                                                    |                |              |
| 本采形態【-6須】                     | 〇法人〇個人                                                       |                                                                                                    |                | 会社口コ(横101    |
| 部署名                           | L                                                            |                                                                                                    |                | ビクセル)写真を登    |
| 把当者名【 <del>论</del> 测】         | 姓と名を分けて入力してください<br>(独)                                       | (8)                                                                                                    |                |              |
| 審使番号【 <del>必須】</del>          | 数字のみ入力してください。                                                |                                                                                                    |                |              |
| 所方地【水御】                       | ▼ 383 SPI T < 15 31 1                                        | άß                                                                                                    |                | 「ブース選択」      |
|                               |                                                              | 市区都                                                                                                    |                | 出展可能な品目数     |
|                               |                                                              | 可名・香地・ビル・フロア                                                                                                    |                |              |
| 連絡先TEL1 [-6.须]                | 国際電話番号の書き方で入力し                                               | (例0+81-3-5328-5062                                                                                                    |                |              |
| 連絡先TEL2<br>(携帯電話番号場)          | 国際電話番号の書き方で入力し                                               | てください。                                                                                                    |                |              |
| FAX                           | 国際FAX番号の書き方で入力し                                              | TK/53U %                                                                                                    |                |              |
| ホームページロロ                      | 半角英数字で入力してください。                                              |                                                                                                    |                | 「お申込きっかけ」    |
|                               | http///                                                      | a analiza                                                                                                    |                | •<販売代理店>     |
| (展示可能加強品数)                    | ○8:5件以下(年間展示費)<br>○C:10051下(年間展示費)                           | 0,000円)                                                                                                    |                |              |
|                               | <ul> <li>〇0:10時以下(年間展示費)</li> <li>〇0:20時以下(年間展示費)</li> </ul> | 100.000円)                                                                                                    |                | すべての販売代理     |
| お申込さっかけ<br>(注意)違訳(可)          | □ 枝索(Yahoo/Google)<br>□ Facebook                             |                                                                                                    |                | 店コートで識別さ     |
|                               | □ 液入・知入の紹介                                                   | F.P- 4                                                                                                    |                | 出展者が新規登録     |
|                               | Beole                                                        | J                                                                                                    |                | 「店コード」の入力を   |
| 企業情報 - 企業情報                   | :信用性の指揮にもなりますので                                              | 正しく入力してください。                                                                                                    |                | と、管轄地域の本語    |
| <b>說这年【必約】</b>                | 吉暦をご記入ください。                                                  |                                                                                                    |                | る「販売代理店」が    |
| STRAD LAND                    | ▼温沢してください▼                                                   |                                                                                                    |                | 選択されます。      |
| 本業概要【-必須】                     |                                                              |                                                                                                    |                |              |
| (400文字に加力)                    |                                                              |                                                                                                    |                | もし、ある「販売代    |
| サービス利用規約                      |                                                              | >>個人情報の                                                                                                    | 5取り扱い          | 選択したい場合      |
|                               |                                                              |                                                                                                    |                | 「代理店コード」を    |
| 第1条 (通用)<br>1. この24Hヴローバル&    | 合展利用現約(以下、「本規約」といい                                           | ます。)は、株式会社ベスト・コム(以下、「当社」としいます。)の                                                                                                    | <b>1日</b> する   | ください。        |
| 24日グローバル総合計<br>権利義務関係を定め      | 和におけるサービス分野への利用者(L)<br>あことを目的とし、登録者と当社の間の                    | 下、「登録者」としします。)としての利用に聞する当社と登録者<br>MHジローバル総合展の利用に開わる一切の関係に適用されま                                                                                      | ±の間の<br>す。     |              |
|                               | サービスが用油の及れた                                                  | 人情報の応知り扱いをご確認したがま                                                                                                    |                |              |
|                               | 同意された上で「確                                                    | に、1870年の1980年の日本、1990年の日本、1990年、<br>12月1日 - 18月の19月の日本、1990年、1990年、1990年、1990年、1990年、1990年、1990年、1990年、1990年、1990年、1990年、1990年、1990年、1990年、1990年、19 |                | 「確認面面へ」を     |
|                               |                                                              |                                                                                                    |                |              |

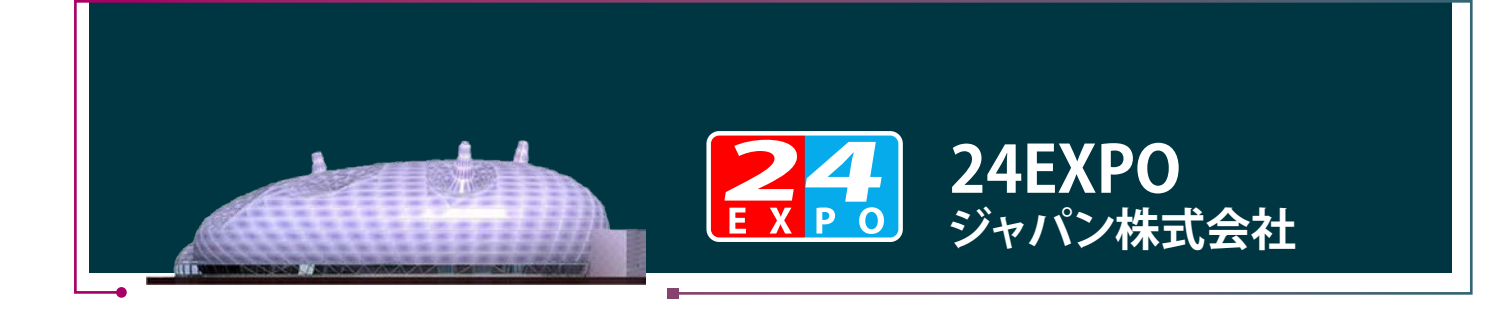

# 2. [マイページ]

| <b>になる</b> か。<br>なのの<br>生まれの<br>構た、<br>事業パートナーが見つかり<br>し                                | 総合展                                                                                   | 来場組入場 会員入場                 | <b>9</b> • • • • • • | - 「会員入場」をクリックし、<br>会員ログイン画面に<br>移動します。 |
|-----------------------------------------------------------------------------------------|---------------------------------------------------------------------------------------|----------------------------|----------------------|----------------------------------------|
| 「24Hグローバル総合集」は、会社の規模や実績に関け<br>ビジネスを大きくしたいけど、また知ら度・資金力が足り<br>3万回に向け暮日24時間発信できる。「パーチャルオン? | らず、大手企業と同時の立場で参加できますので、積害を増やれたい。<br>は、中小企業が自分の「隠れた扶持・製品・サービス」情報を日中韓<br>ライン」展示場でもあります。 |                            |                      |                                        |
| 詳細まごちらい>                                                                                |                                                                                       |                            |                      |                                        |
|                                                                                         | ATH.                                                                                  |                            |                      |                                        |
|                                                                                         |                                                                                       |                            |                      |                                        |
| 東京展示場入口                                                                                 | 北京展销会入口                                                                               | 서울전시회<br>입구                |                      |                                        |
| 新新情報                                                                                    | 52件の崩島・サービスがリリースされました 同時の日                                                            |                            |                      |                                        |
| 2013/09/21 그런거                                                                          | Contraction (19) Port (18)                                                            | AINSE TRADE SHOW MARKETING |                      |                                        |
| 2013/09/14 霊芝の人工戦増                                                                      | <b>•••</b>                                                                            | 170 A.S.                   |                      |                                        |
| 2013/09/14 高級本革シングルペッド                                                                  | · · · · · · · · · · · · · · · · · · ·                                                 |                            |                      |                                        |
| 2013/09/14 カジュアルオハーフリクライニング                                                             | -                                                                                     | A AN                       |                      |                                        |
| 2012/00/14 387215.7                                                                     |                                                                                       |                            |                      |                                        |

# 2.1 [ログイン]

| 東京 | この からしままでは、 この いっぽう いっぽう いっぽう いっぽう いっぽう いっぽう いっぽう いっぽう                                                                                   | ۲<br>۲<br>۲<br>۲<br>۲<br>۲<br>۲<br>۲<br>۲<br>۲<br>۲<br>۲<br>۲<br>۲      | ■ Ponit<br>登録メールアドレスと、パス<br>ワードを入力して、「マイペー ジ」に移動します。 |
|----|----------------------------------------------------------------------------------------------------|-------------------------------------------------------------------------|------------------------------------------------------|
|    | 会員登録されている方         登録メールアドレス、パスワードを入力して伏され、         登録メールアドレス         パスワード         パスワード         ログインする         おり(スワードをEntz集のはこちら)     | マイターブの規心日<br>◆ 会好 Bach T Gaustill: 560-5<br>バ(無料)<br>出展初の方はごちらへ<br>(有料) |                                                      |
|    | <ul> <li>(1) バイヤーの方もご金鉢(無料)が必要です。</li> <li>(1) 出版するには、出版料が必要になります。</li> <li>(14) お電鉱での高い合わせ:00-5528-5662 (土日祝日を輝く10:00~18:00)</li> </ul> | <u>&gt;&gt;&gt;1-1/-1/4F</u>                                            |                                                      |

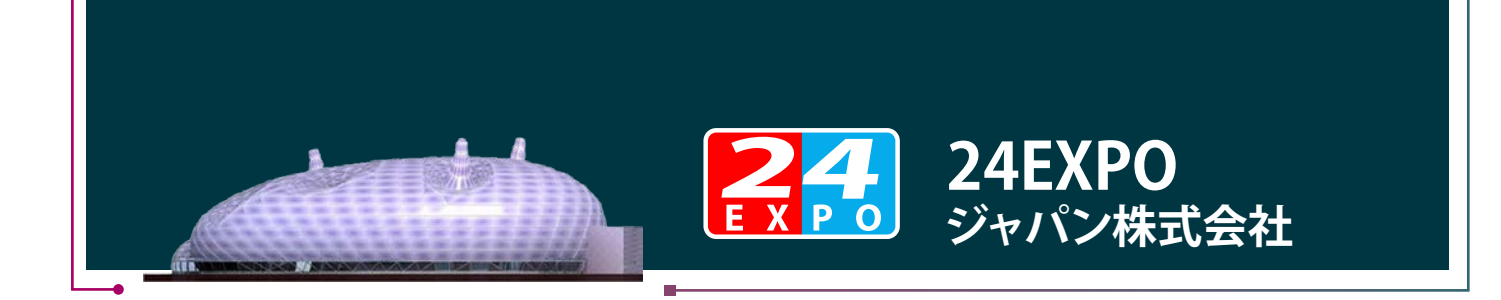

# 2.2 [マイページ]

|                  |                         |                                                                                                    | MAIN MENU              |
|------------------|-------------------------|----------------------------------------------------------------------------------------------------|------------------------|
| マイページ<br>My Page |                         | 山田大部 権 ロジアウト                                                                                                    | (1)代理店出展料              |
| CEC LINE         | あなたが所稼している<br>出展料振込銀行情報 | 形形代理なと出現料の開始事務官です。<br>子告なしこ次定されら可能性が多りますので、振込し続に必ず口虚番号などの情報をご確認してください。                                                                                                    | (2)商品引合進行状<br>(3)新規に登録 |
|                  | 販売代理店                   |                                                                                                    | (4) 商品修止               |
| 5182170.X        | 代理店コード                  | JP-001-0101                                                                                                    | (5)情報修止                |
| A                | 代理店名                    | 夏京本部 / 東京マス分代理店 / 中野視販売代理店                                                                                                    | (6)会員情報多国語             |
| Annere Seas      | 出展科問題                   |                                                                                                    | (7)商品情報多国語             |
| *                | 出版料標準                   | 15,000円/月                                                                                                    |                        |
| <b>二</b> 商品伸正    | サービス利用時間                | 3ヶ月、6ヶ月、1年の人・ずれかを選択することができます。                                                                                                    |                        |
| 1 1819 II.       | 出業料描込履歴                 | <ul> <li>2013年07月31日に2013年08月01日から2014年07月31日まで102ヶ月)の出版料を施込みました。</li> <li>2013年04月25日に2013年05月0日から2013年07月31日まで30ヶ月)の出版料を施込みました。</li> <li>2012年10月30日に2012年11月01日から2013年04月30日まで30ヶ月)の出版料を施込みました。</li> </ul> |                        |
|                  | 出展科振込銀行                 |                                                                                                    | 「ログアウト」をクリ             |
| 多国語対応            | 横行名                     | りそな銀行                                                                                                    | 「マイページ」を終了             |
| St marmer        | 支店名                     | 中野限前支店                                                                                                    |                        |
| 1 多国語対応          | 口座番号                    | 111222                                                                                                    |                        |
|                  | CONTRACTOR OF A         |                                                                                                    |                        |

# 2.2.1 [マイページ]-[代理店出展料]

| 東京 🛃                                      | グローバ                    | ル総合展                                                                                                    |  |  |  |  |  |
|-------------------------------------------|-------------------------|----------------------------------------------------------------------------------------------------|--|--|--|--|--|
| マイページ<br>My Page                          |                         | 山田大都 48 日 日 7 7 7                                                                                                    |  |  |  |  |  |
| 17月1日<br>11月11日<br>11月11日                 | あなたが所称している<br>出展料振込銀行情報 | 防治代理など出現料の開建領程です。<br>子告なしこ次見される可能性が多りますので、振込し約に必ず口度番号などの情報をご確認してくだめ、                                                                                                    |  |  |  |  |  |
| A.                                        | 販売代理店                   |                                                                                                    |  |  |  |  |  |
| ·····································     | 代理店コード                  | JP-001-0101                                                                                                    |  |  |  |  |  |
|                                           | 代理店名                    | 夏京本部 / 東京マスタ代理店 / 中野阪売代理店                                                                                                    |  |  |  |  |  |
| ●●●●●●●●●●●●●●●●●●●●●●●●●●●●●●●●●●●●●     | 出版料图题                   | 出展科問連                                                                                                    |  |  |  |  |  |
| 14/                                       | 出版科標準                   | 15,000程/月                                                                                                    |  |  |  |  |  |
| 高品修正                                      | サービス利用期間                | 3ヶ月、6ヶ月、1年の入いずれかを灌訳することができます。                                                                                                    |  |  |  |  |  |
| <b></b>                                   | 出版和描述服用                 | <ul> <li>2013年07月31日に2013年06月01日から3014年07月31日まで(12ヶ月)の出現料を施込みました。</li> <li>2013年04月25日に2013年05月0日から2013年07月31日まで(3ヶ月)の出現料を施込みました。</li> <li>2012年10月30日に2012年11月01日から2013年04月30日まで(3ヶ月)の出現料を施込みました。</li> </ul> |  |  |  |  |  |
| A                                         | 出展料搬込銀行                 |                                                                                                    |  |  |  |  |  |
| 金貨情報<br>多国語対応                             | 根行名                     | しそな時行                                                                                                    |  |  |  |  |  |
| 11                                        | 支店名                     | 中野駅前支店                                                                                                    |  |  |  |  |  |
| 通信 一個 一個 一個 一個 一個 一個 一個 一個 一個 一個 一個 一個 一個 | 口座番号                    | 111222                                                                                                    |  |  |  |  |  |
|                                           | 口座名義                    | ~7t-14                                                                                                    |  |  |  |  |  |
|                                           | 銀行名                     |                                                                                                    |  |  |  |  |  |

Ponit

「代理店出展料」

「販売代理店」情報、「出展料 関連」情報、「出展料振込銀 行」情報などを照会します。

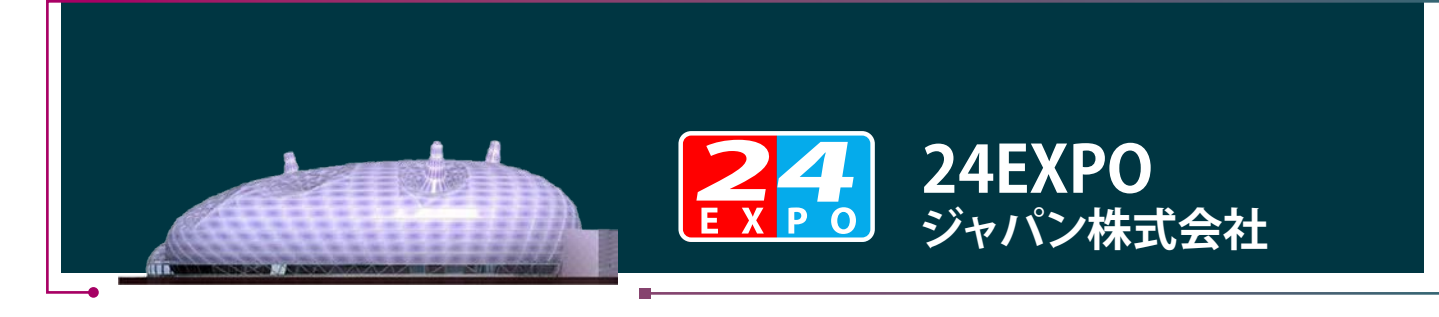

# 2.2.2 [マイページ]-[商品引合進行情報]

### Ponit

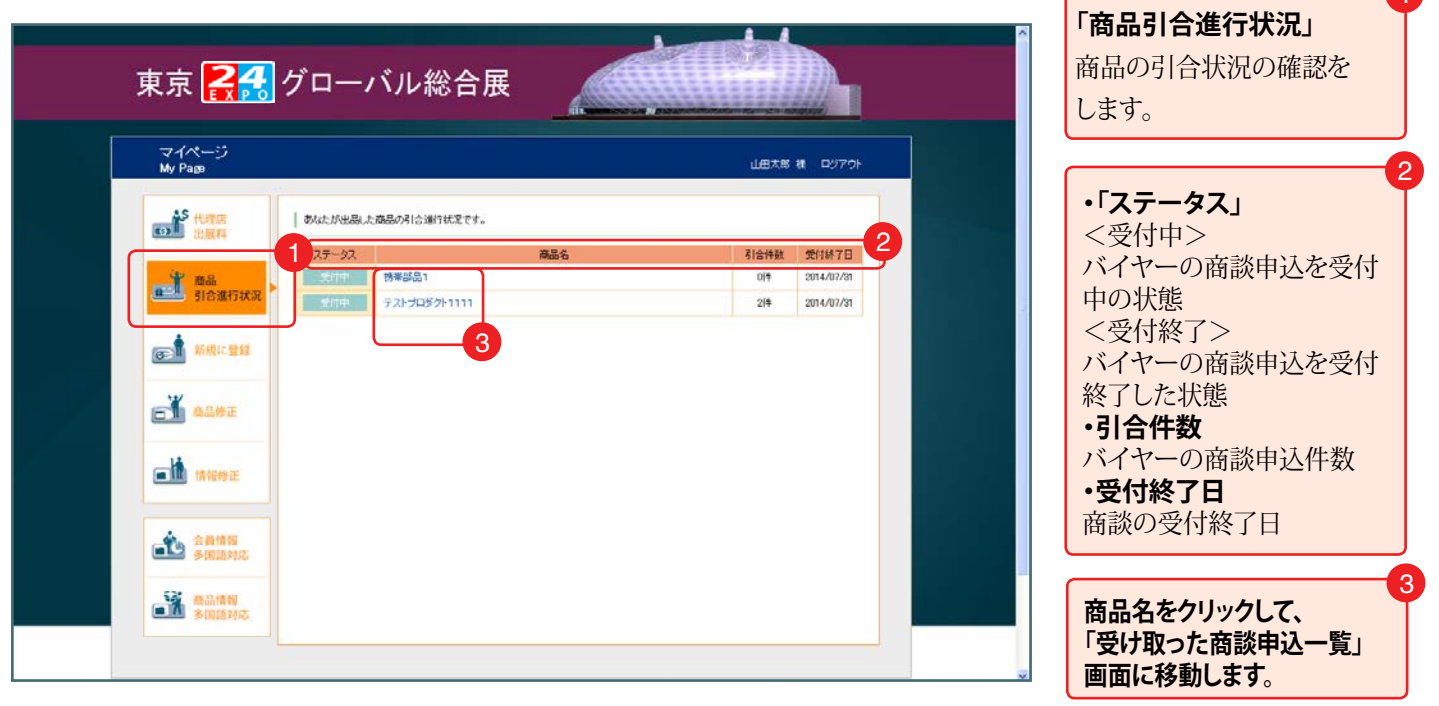

# 2.2.2.1 [マイページ]-[商品引合進行情報]-[受け取った商談申込一覧]

| マイページ                                             |                                                                |                                  |                                                                                                    |           | ・文の取りた問訳中                                                                                     |
|---------------------------------------------------|----------------------------------------------------------------|----------------------------------|----------------------------------------------------------------------------------------------------|-----------|-----------------------------------------------------------------------------------------------|
| My Page                                           |                                                                |                                  | 大田山                                                                                                    | 8 M DJ701 | ・「バイヤー名」<br>バイヤー名                                                                             |
|                                                   | はれた商員申込内容を確認して、商員承継者もしい<br>成したパイヤーは、あなたからの返答を待ってい<br>げ行ってくだあし。 | は謝絶することができます。<br>ますので、「商助承諾」もしく」 | よ「商設調通」の                                                                                                    |           | ・「商談申込日」<br>バイヤーの商談申込日                                                                        |
| ▲品<br>引合進行状況 ▶ ■ ■日本の法語法                          | 中这一覧                                                           |                                  |                                                                                                    | Ų         | ・「商談有効期限日」                                                                                    |
|                                                   | バイヤー名                                                          | 商款申込日                            | 商談有効期限日                                                                                                    | ステータス     | 商談可能な期限日                                                                                      |
| 新規に登録                                             |                                                                | 2013/09/07                       | 2014/07/31                                                                                                    | 高於申込恐归    |                                                                                               |
|                                                   | 選択1.15時以申込訂編出現5<br>1 <b>月18</b>                                |                                  |                                                                                                    |           | <商談申込あり><br>商談申込がある状態<br><承諾済み>                                                               |
|                                                   | テストプロダクト1111<br>電子部品・デバイス・電子回路                                 |                                  |                                                                                                    |           | く商談謝絶>                                                                                        |
| ◆ 会員情報 違用業種                                       | 飲食・生活・妖楽関連 新エネルギー                                              | 省工ネルギー関連 環境                      | 都市環境整備關連                                                                                                    |           | バイヤーの商談申込を調                                                                                   |
| <ul> <li>         ・         ・         ・</li></ul> |                                                                |                                  | And a second second sec |           | バイヤー名をクリッ<br>ヤー情報及び商談<br>を確認して、「商談」<br>いは「商談謝絶」を<br>※「商談承諾」あるいは<br>てしまうと、再度変更が<br>で、商談には慎重に臨る |

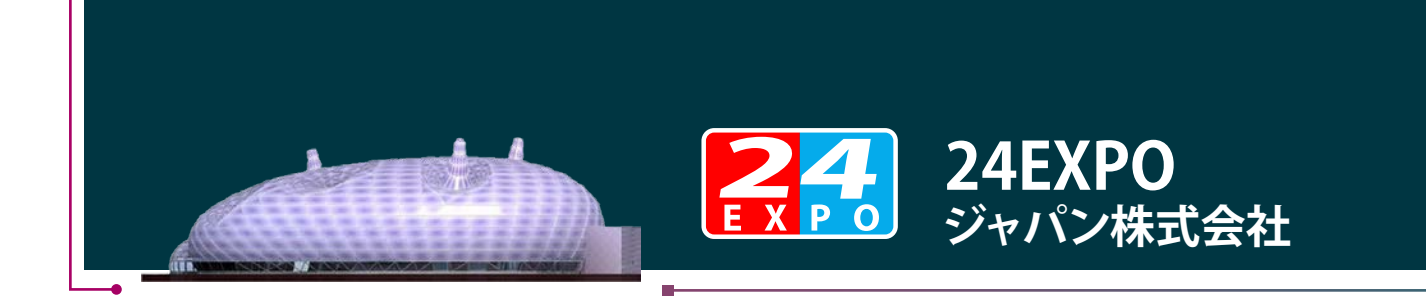

### 2.3 [マイページ]-[新規に登録]

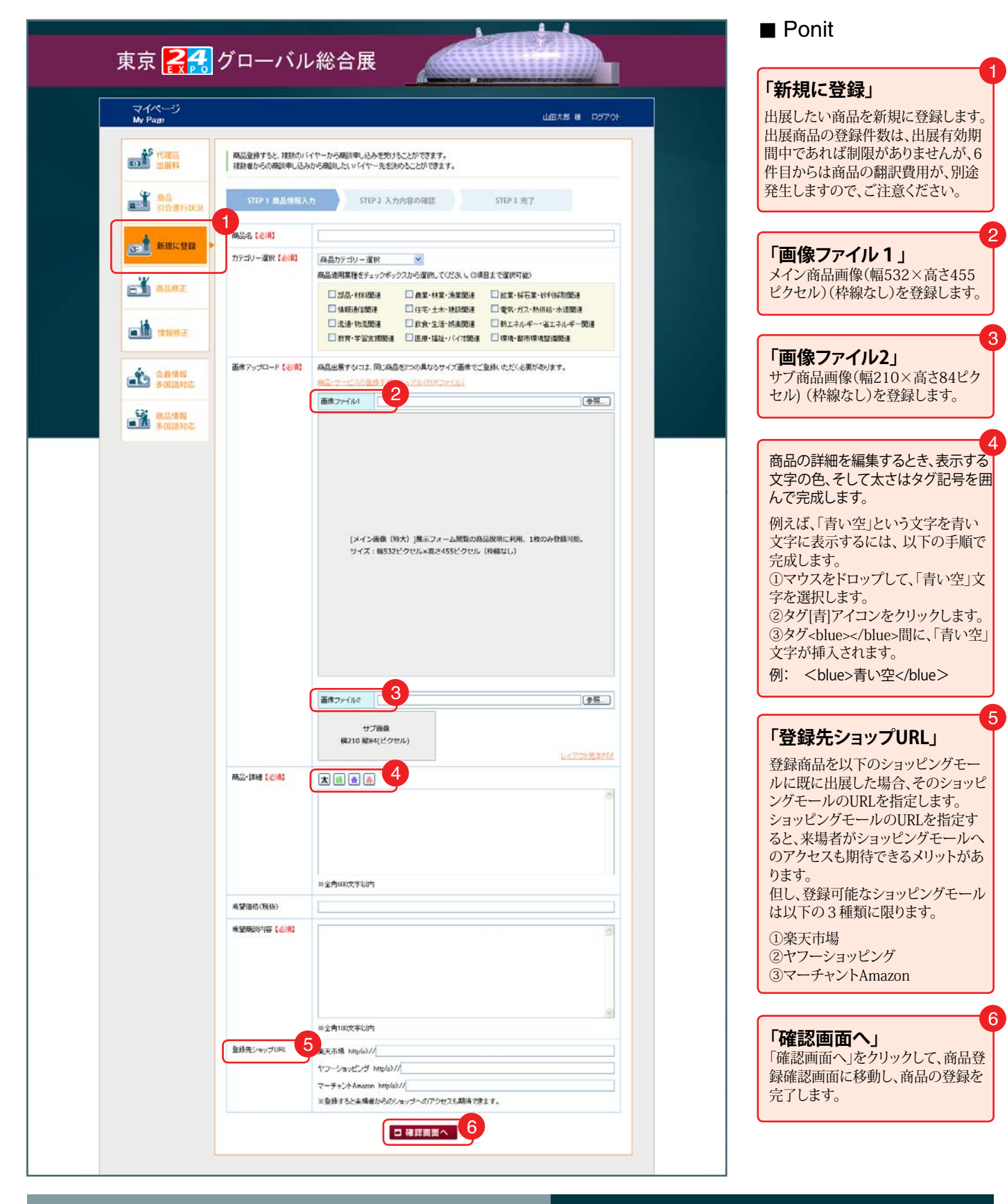

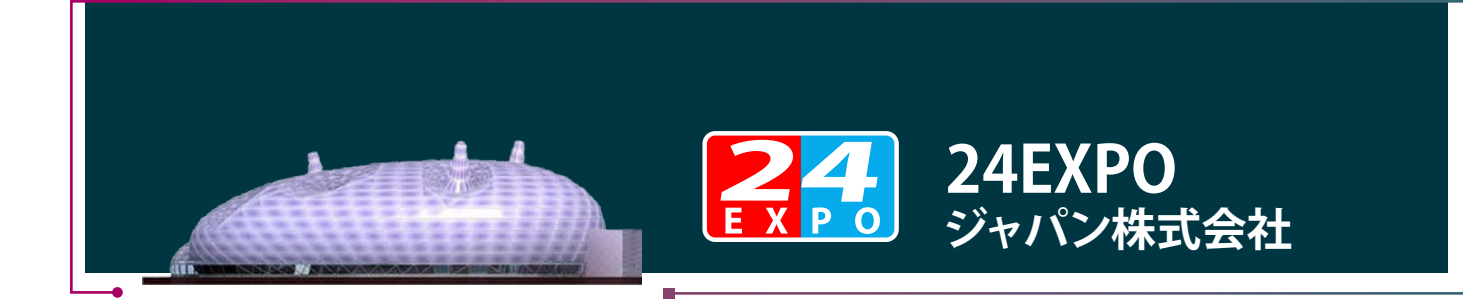

# 2.4 [マイページ]-[商品修正]

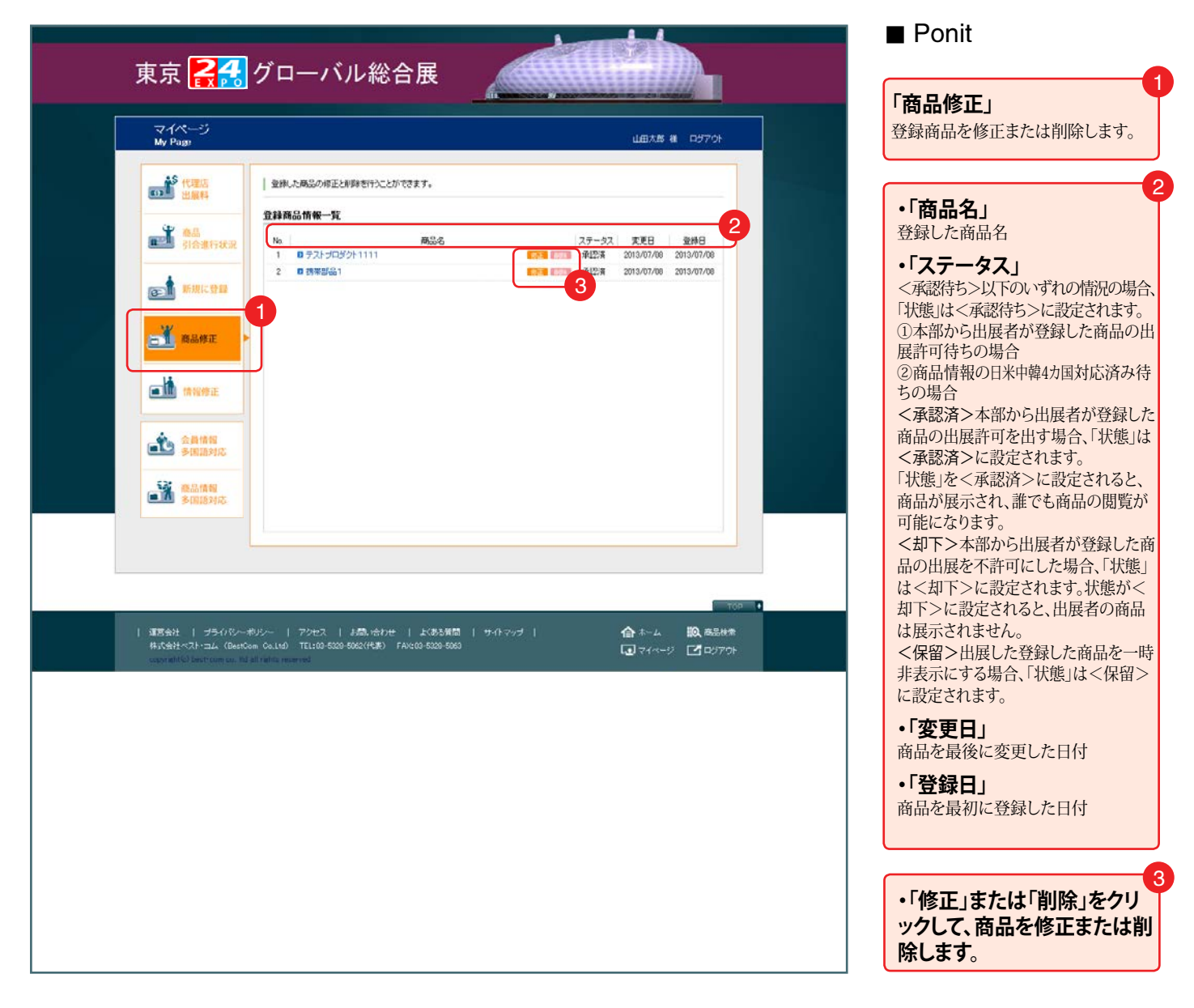

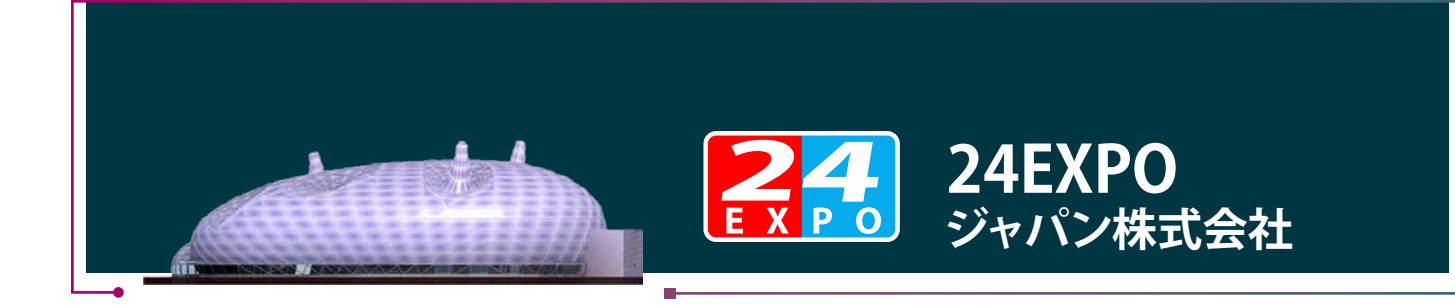

# 2.5 [マイページ]-[情報修正]

| 東京 🛃                                                               | グローバル                                                                     | 総合展                                                                           |
|--------------------------------------------------------------------|---------------------------------------------------------------------------|-------------------------------------------------------------------------------|
| マイページ<br>My Page                                                   |                                                                           | 山田大郎 補 ロジアウト                                                                  |
| 1000 代理店<br>出展科                                                    | 東京248グローバル総合展を、<br>商品を出品するためにす出展                                          | ご利用の約11、会員登録をする必要が初月ます。<br>秋約70分ります。                                          |
| · · · · · · · · · · · · · · · · · · ·                              | ロダイン情報 ログイン                                                               | する際のロウインのとバスワードの設定を行います。<br>金融マールマリンフィンの設定を行います。                              |
| の 新規に登録                                                            | メールアドレス 【必須】                                                              | If                                                                            |
|                                                                    | パスワードの暗型【必須】                                                              | 福田のために、パスワードを再入力してください。                                                       |
|                                                                    | 1                                                                         | (金名等のご記入をお拠, 4, vicl. ます。                                                     |
| ■Ⅲ 情報修正                                                            | 所在国                                                                       | 日本                                                                            |
|                                                                    | <b>会社名 [於個]</b>                                                           | 様式会社ペスト・コム 展示もよりは個人名も可                                                        |
| 金融情報<br>多問語対応                                                      | क्षेम्य (रुज्ज)                                                           |                                                                               |
| · · · · · · · · · · · · · · · · · · ·                              |                                                                           | 全球病品一般で利用」1枚のみ全計可能。<br>お勧約サイズ:種10ビンセル×両対形とシセル(特殊なし)<br>レイアンド見ますCC             |
|                                                                    | 事業影響 (必須)                                                                 | OEA OBA                                                                       |
|                                                                    | 524                                                                       | N T T                                                                         |
|                                                                    | 担当者名【6须】                                                                  |                                                                               |
|                                                                    | 郵使書号【-6编】                                                                 | 時年のみ入りして代表しゃ<br>1640001                                                       |
|                                                                    | 浙在地【必须】                                                                   | 東京部                                                                           |
|                                                                    | 連絡先TEL1【必須】                                                               | 国際電話番号の書き方で入力してびださい。<br>81-3-5328-5061 (90)+81-0-5328-5662                    |
|                                                                    | 連絡先TEL2<br>《携带電話畫号简》                                                      | 国際電話番号の書き方で入力してください。                                                          |
|                                                                    | FAX番号                                                                     | 国際FAX維持の書き方で入力してくださし。 (明0+81-3-6528-5063                                      |
|                                                                    | ホームページURL                                                                 | 半角英哲宇で入力して(だれ)。<br>http://www.best.com.jp                                     |
|                                                                    | 企業情報一企業情報は                                                                | <b>意用性の指標にもなりますので、止しく入力してびたれ</b> い。                                           |
|                                                                    | 設立年【必須】                                                                   | 8間でご記入び2005<br>2001 年                                                         |
|                                                                    | 従業員数 [-6須]                                                                | 10~29人                                                                        |
|                                                                    | 李王毅委 【必約】<br>(400文字1:845)                                                 | システム開発会社です。                                                                   |
|                                                                    |                                                                           | 2<br>□ 確認順面へ                                                                  |
|                                                                    |                                                                           |                                                                               |
|                                                                    |                                                                           |                                                                               |
| 運営会社   プラクジン-オ<br>株式会社ペスト・コノ、(Peerlo                               | 105~   7クセス   お問。<br>om Co.150) TE1:00-5020-5020/                         | - TOP・<br>い合わせ   よ(あ5所間   サイトマップ   合本-ム 100、高品秋衆<br>代表) 「Akt05-5029-5030      |
| 運営会社   プラクジルオ<br>株式会社ペスト・コム(BestOr<br>Cooperating Deart common for | 称リシー   アクセス   お聞。<br>om Colled) TELE03-5020-5062()<br>all onfets recorved | い合わせ   大阪55貨間   サイトマップ   合本-ム 100、高品鉄業<br>代表) FANCIO-5028-5060 ほうマイベージ ビロジアウト |

### Ponit

「**情報修正」** 出展者情報を修正します。

### 「確認画面へ」

「確認画面へ」をクリックして、 確認画面に移動し、修正した情報を 登録します。

1

2

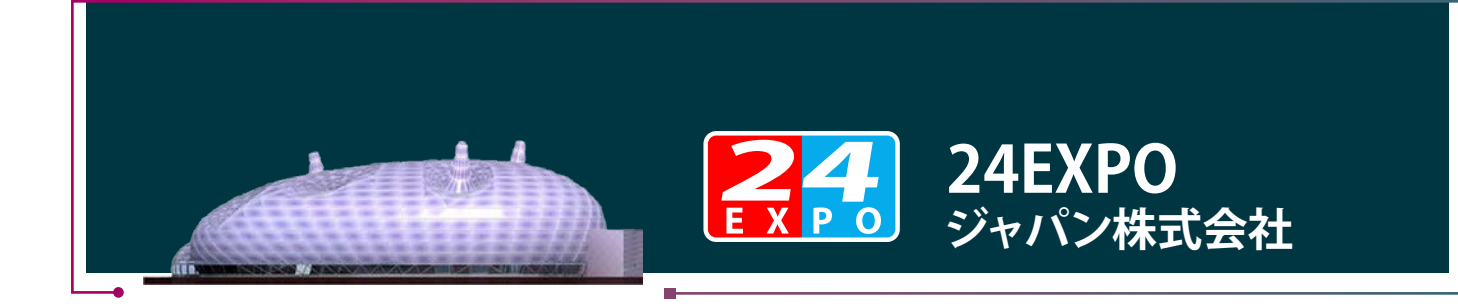

# 2.6 [マイページ]-[会員情報多国語対応]

|   | マイページ<br>My Page                                    |                                                            |               | 山田大部 補 ロジアウト                                                                                                    |  |  |  |  |
|---|-----------------------------------------------------|------------------------------------------------------------|---------------|----------------------------------------------------------------------------------------------------|--|--|--|--|
|   | 1000 代理店<br>出展科                                     | 出版者は経営を知識に調用して登録します。<br>多切認識経済の代行を本語に使用する場合、本語に直接連接してください。 |               |                                                                                                    |  |  |  |  |
|   | ■<br>■<br>■<br>■<br>■<br>■<br>■<br>■<br>局<br>目合進行状況 | STEP                                                       | 1 翻訳文入力       | STEP 2 入力内容の確認 STEP 3 売7                                                                                                    |  |  |  |  |
| - | 4                                                   | 中国語語                                                       | IR.           |                                                                                                    |  |  |  |  |
| 1 | 新規に登録                                               | 218                                                        |               | • 4000 Cancer Carls                                                                                                    |  |  |  |  |
|   |                                                     | 4474-42                                                    | 原文            | 株式会社ペスト・コム                                                                                                    |  |  |  |  |
|   | <b>自己的</b> 网络弗里尔                                    | ALCO                                                       | 中国語【心洞】       | 株式会社BEST.COM                                                                                                    |  |  |  |  |
| - |                                                     | 照要化                                                        | 原文            | 16元27                                                                                                    |  |  |  |  |
|   | ● 情報修正                                              | 0-10-10<br>1-114-2                                         | 440018        | (消售部                                                                                                    |  |  |  |  |
|   |                                                     |                                                            | 原文            | 佐藤 光→                                                                                                    |  |  |  |  |
|   |                                                     |                                                            | 中国語(必須)       | (姓) 田中 (名) 克夫                                                                                                    |  |  |  |  |
|   | 金貨情報<br>多国語対応                                       |                                                            | 原文            | 中閉込<br>中閉2-13-26 第一同ご儿2F                                                                                                    |  |  |  |  |
|   | 高品情報<br>多国語対応                                       | 所在地                                                        | 40008 (.e.M)  | 中野区 市区 都 中野 2-13-26 第一 円大場2 級 町名・番地・ビル・プロア                                                                                              |  |  |  |  |
|   |                                                     |                                                            | 原文            | 株式会社ペストコムは、2001年4月に以来、エンサルティングからシステム企画・設計・閲覧・保守ま<br>での一貫したンシューションサービスを提供しておいちにた。<br>最近のごの放用は、田に調字関連のコンテンツの解析はなび振行に力を入れております。            |  |  |  |  |
|   |                                                     | <b>\$</b> 749                                              | 40018 [49:10] | 構式会社ペスト・コムは、2001年4月に以来、コンザルディングからジステ<br>ム企動 設計 備発 保守までの一貫したンリューションサービスを接供してまいり ∧<br>とした<br>勤売のとの数年は、主に語学簡連のコンテンツの制作および販売に力を入れてお<br>リます。 |  |  |  |  |
|   |                                                     |                                                            |               | 2                                                                                                    |  |  |  |  |

### Ponit

「会員情報多国語対応」 会員情報を多国語(中国語、韓国語、 英語)に対応します。

#### 「確認画面へ」

「確認画面へ」をクリックして、 確認画面に移動し、編集した情報を 登録します。

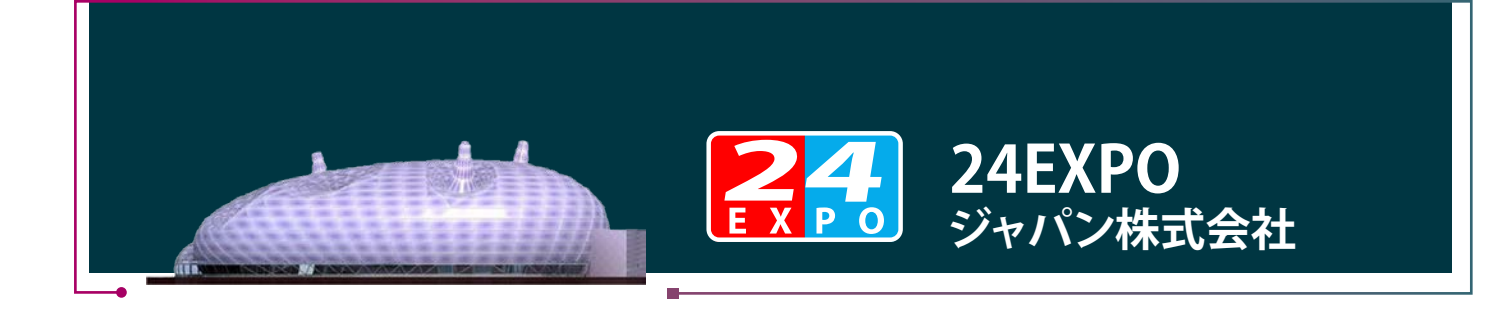

# 2.7 [マイページ]-[商品情報多国語対応]

| My Page                               | 登録した商品の今回勝利                                                                                 | 応を行うことができます。 |              | UHE X                    | B A LOFOF                |
|---------------------------------------|---------------------------------------------------------------------------------------------|--------------|--------------|--------------------------|--------------------------|
| <b>述</b> 商品<br>引合進行状況                 | 1<br>1<br>1<br>1<br>1<br>1<br>1<br>1<br>1<br>1<br>1<br>1<br>1<br>1<br>1<br>1<br>1<br>1<br>1 | 商品名          | 多国語対応<br>対応演 | 東更日<br>2014/03/07        | 登桥日<br>2014/02/04        |
| <b>西前期</b> に登録                        | 2 DeneO英語<br>8 Denfect Korean                                                               |              | 未対応<br>未対応   | 2014/03/07<br>2014/03/07 | 2014/03/07<br>2014/03/07 |
| <b>688</b>                            |                                                                                             |              |              |                          |                          |
| <b></b>                               |                                                                                             |              |              |                          |                          |
| 金属情報 多間語対応                            |                                                                                             |              |              |                          |                          |
| · · · · · · · · · · · · · · · · · · · |                                                                                             |              |              |                          |                          |
|                                       |                                                                                             |              |              |                          |                          |

### Ponit

「商品情報多国語対応」 商品情報を多国語(中国語、韓国語、 英語)に対応します。

例え、中国語対応をした場合、該当商 品が「北京展示場」に展示されます。